## Honeywell | Inicio

Guía de instalación

# evohome Security

## ÍNDICE

| Pasos obligatorios que deberá seguir antes de comenzar la instalación |                                                                     |    |
|-----------------------------------------------------------------------|---------------------------------------------------------------------|----|
|                                                                       | Identificación del panel                                            | 3  |
|                                                                       | PASO 1: Conectar el concentrador de seguridad evohome               | 3  |
|                                                                       | PASO 2: Crear su cuenta TCC en el portal web                        | 3  |
| Instalación c                                                         | le su sistema                                                       | 6  |
|                                                                       | 1. Crear su cuenta de seguridad                                     | 7  |
|                                                                       | 2. Registrar los accesorios del sistema                             | 14 |
|                                                                       | 2.1. Registrar el lector de etiquetas sin contacto (SPR-S8EZS)      | 15 |
|                                                                       | 2.2. Registrar las etiquetas sin contacto                           | 17 |
|                                                                       | 2.3. Registrar el mando de control remoto (TCC800MS)                | 18 |
|                                                                       | 2.4. Registrar el sensor de puerta o ventana (DO8EZS)               | 19 |
|                                                                       | 2.5. Registrar el sensor de movimiento inmune a mascotas (IRPI8EZS) | 20 |
|                                                                       | 2.6. Registrar otros periféricos                                    | 21 |
|                                                                       | 2.7. Finalizar la instalación de accesorios                         | 21 |
|                                                                       | 3. Registro del código de activación SMS                            | 22 |
|                                                                       | 4. Registrar contactos adicionales para alertas                     | 23 |
|                                                                       | 5. App iOS/Android                                                  | 24 |
| Parámetros                                                            | preconfigurados del concentrador de seguridad evohome               | 25 |

## PASOS OBLIGATORIOS QUE DEBERÁ SEGUIR ANTES DE COMENZAR LA INSTALACIÓN

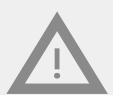

En este momento del proceso de instalación, **NO encienda ni quite la etiqueta de aislamiento de la batería** de ninguno de los accesorios suministrados con su kit o comprados adicionalmente. Esto solo podrá hacerse en la página "Security Equipment Registration" (Registro del equipo de seguridad) de su cuenta, después de configurar su cuenta Total Comfort Connect (TCC) y su cuenta de seguridad, según se detalla en este manual.

Si se enciende algún accesorio antes de entrar en la página "Security Equipment Registration" (Registro del equipo de seguridad), deberá sacar y volver a colocar la batería de estos accesorios para registrarlos correctamente en el sistema. Esto se explica en la guía de instalación que se suministra con el accesorio.

## Identificación del panel

Concentrador inalámbrico

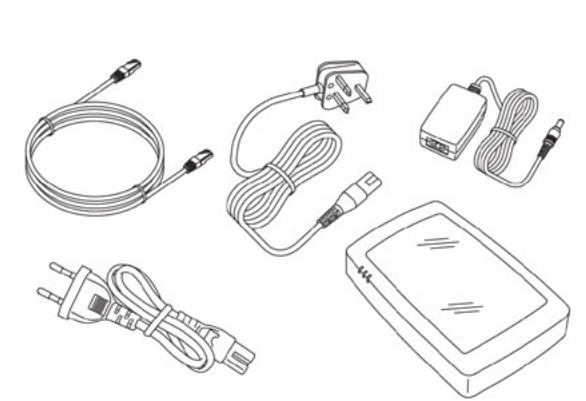

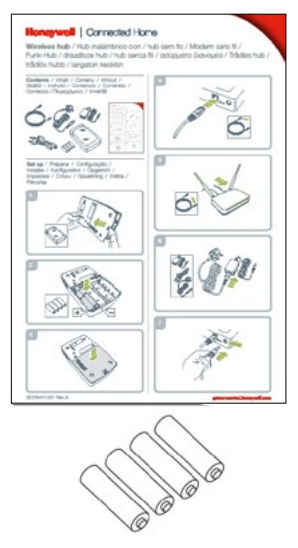

Concentrador inalámbrico con GPRS

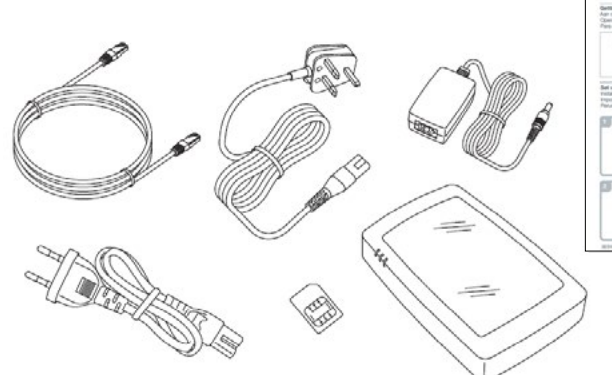

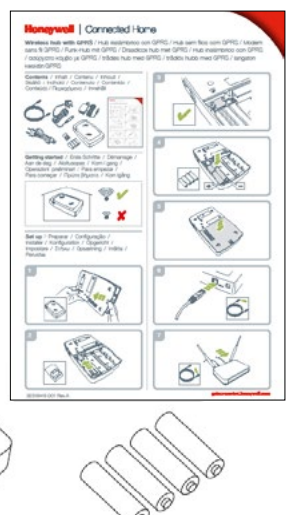

### PASO 1: CONECTAR EL CONCENTRADOR DE SEGURIDAD EVOHOME

#### Concentrador inalámbrico

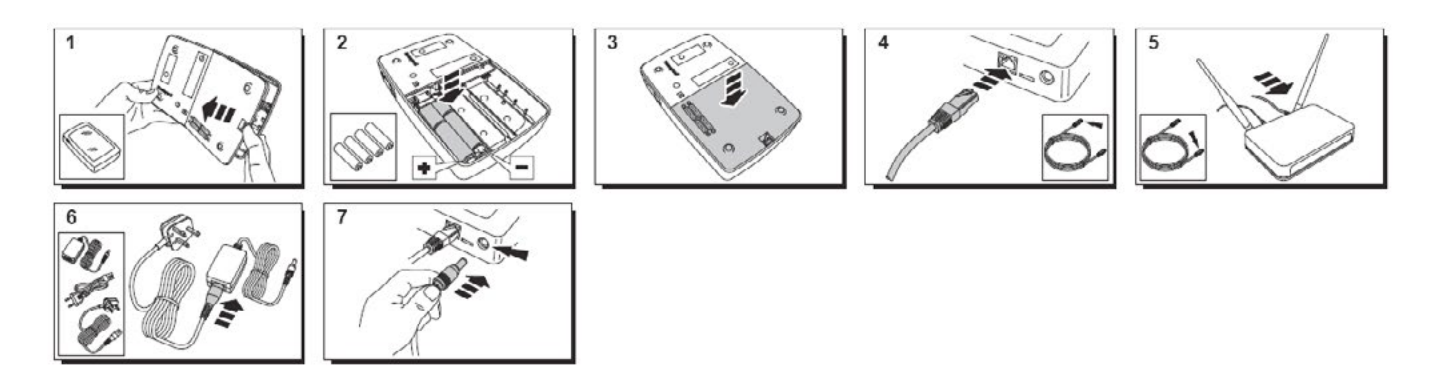

#### Concentrador inalámbrico con GPRS

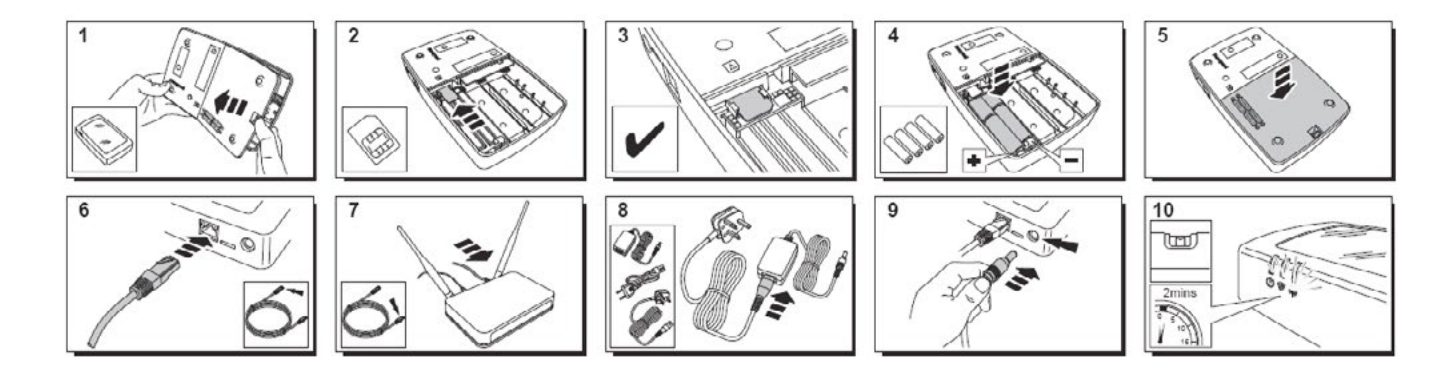

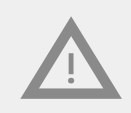

En la primera instalación, el concentrador de seguridad evohome se actualizará automáticamente con la versión más reciente del firmware. Esta fase suele tener una duración de alrededor de 10 minutos, pero puede alargarse hasta 20 minutos. Durante este tiempo, todos los LEDs están apagados.

### PASO 2: CREACIÓN DE SU CUENTA TOTAL CONNECT COMFORT (TCC) EN EL PORTAL WEB

#### 1. Inicie sesión en el sitio web https://international.mytotalconnectcomfort.com/

| Login                                                                                         |  |
|-----------------------------------------------------------------------------------------------|--|
| Email Address                                                                                 |  |
|                                                                                               |  |
| Password                                                                                      |  |
| Remember Me     Forgot Password?                                                              |  |
| LOG IN<br>By clicking Log in you agree to our Privacy Policy including our<br>use of Cookies. |  |
| Service fully operational                                                                     |  |
| New to Total Connect Comfort?                                                                 |  |
| CREATE AN ACCOUNT                                                                             |  |

Seleccione **"CREATE AN ACCOUNT" (Crear una cuenta)** para crear su cuenta. Si ya tiene una cuenta de TCC activa, inicie sesión en esta cuenta y pase directamente al paso Instalación de su sistema de la página 7:

 Cumplimente todos los datos de registro indicados a continuación para su cuenta 'Total Comfort Account' (TCC):

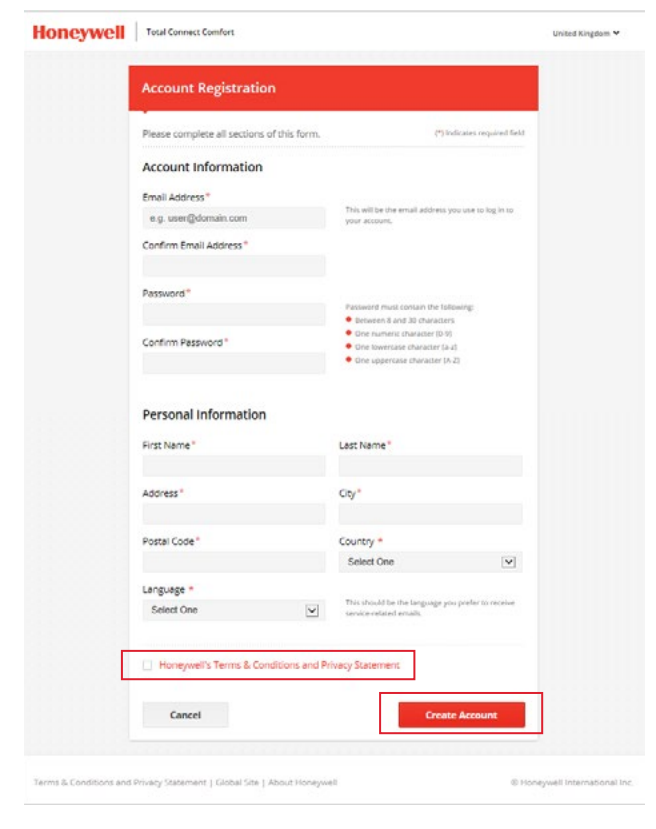

#### Nota:

Registre la "dirección de correo electrónico" y "contraseña" de su cuenta TCC en línea, ya que necesitará estos datos para iniciar sesión en su cuenta

## PASO 2: CREACIÓN DE SU CUENTA TOTAL CONNECT COMFORT (TCC) EN EL PORTAL WEB

3. Vaya a su bandeja de entrada y abra el correo electrónico de confirmación. Recuerde comprobar el correo basura si no recibe el mensaje en su bandeja de entrada principal.

| Honeywell | Total Connect Comfort                                                                    | United Kingdom 🗸 |
|-----------|------------------------------------------------------------------------------------------|------------------|
|           |                                                                                          |                  |
|           |                                                                                          |                  |
|           |                                                                                          |                  |
|           | Account Confirmation                                                                     |                  |
|           |                                                                                          |                  |
|           | Thank you for registering to Total Connect Comfort. A confirmation email has been sent   |                  |
|           | to the following email address                                                           |                  |
|           |                                                                                          |                  |
|           | john.smith@honeywell.com                                                                 |                  |
|           | , , ,                                                                                    |                  |
|           | Follow the instructions contained in the email to activate your account.                 |                  |
|           |                                                                                          |                  |
|           | If you haven't received an activation email, click on the link below to have another one |                  |
|           | sent to you.                                                                             |                  |
|           |                                                                                          |                  |
|           | Resend activation email                                                                  |                  |
|           |                                                                                          |                  |
|           |                                                                                          |                  |
|           |                                                                                          |                  |

Seleccione el enlace de activación de este correo para activar su cuenta.

| Your account has been successfully<br>validated. Please enter your email<br>address and password to log in.<br>Login<br>Email Address |  |  |  |  |
|----------------------------------------------------------------------------------------------------|--|--|--|--|
| Your account has been successfully<br>validated. Please enter your email<br>address and password to log in.<br>Login<br>Email Address |  |  |  |  |
| validated. Please enter your email<br>address and password to log in.<br>Login<br>Email Address                                       |  |  |  |  |
| address and password to log in. Login Email Address                                                                                   |  |  |  |  |
| Login<br>Email Address                                                                                                    |  |  |  |  |
| Email Address                                                                                                    |  |  |  |  |
| Email Address                                                                                                    |  |  |  |  |
| Email Address                                                                                                    |  |  |  |  |
|                                                                                                    |  |  |  |  |
|                                                                                                    |  |  |  |  |
|                                                                                                    |  |  |  |  |
|                                                                                                    |  |  |  |  |
| Password                                                                                                    |  |  |  |  |
| r assirata                                                                                                    |  |  |  |  |
|                                                                                                    |  |  |  |  |
| the second second second second second second second second second second second second second second second se                       |  |  |  |  |
| Remember Me Forgot Password?                                                                                                    |  |  |  |  |
|                                                                                                    |  |  |  |  |
| LOG IN                                                                                                    |  |  |  |  |
| By clicking Log in your agree to our Schapp Boliny including our                                                                      |  |  |  |  |
| use of Cookies.                                                                                                    |  |  |  |  |
|                                                                                                    |  |  |  |  |
| Service fully operational                                                                                                    |  |  |  |  |
|                                                                                                    |  |  |  |  |
|                                                                                                    |  |  |  |  |
| New to Total Connect Comfort?                                                                                                    |  |  |  |  |
| CREATE AN ACCOUNT                                                                                                    |  |  |  |  |
| CREATE AN ACCOUNT                                                                                                    |  |  |  |  |
|                                                                                                    |  |  |  |  |

Aparecerá el mensaje siguiente para confirmar que la operación se ha realizado correctamente.

Ahora pase a la sección siguiente para instalar su sistema

## 1. Cree su cuenta de seguridad:

**Paso 1** Introduzca sus datos de inicio de sesión de TCC en: https://international.mytotalconnectcomfort.com/

| Login                                                                               |  |
|-------------------------------------------------------------------------------------|--|
| Email Address                                                                       |  |
| Paceword                                                                            |  |
| Password                                                                            |  |
| Remember Me Forgot Password?                                                        |  |
| By clicking Log in you agree to our Privacy Policy including our<br>use of Cookies. |  |
| Service fully operational                                                           |  |
| New to Total Connect Comfort?                                                       |  |
|                                                                                     |  |

**Paso 2** Como usuario nuevo, ahora puede añadir una ubicación para el concentrador evohome de su sistema de seguridad en su cuenta TCC.

Si ya es usuario, seleccione una ubicación existente o añada una nueva:

#### Nuevo usuario

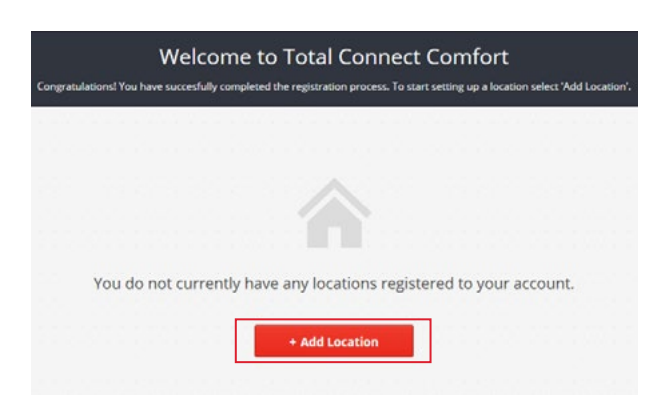

#### Usuarios de TCC ya existentes

| My Locations |   |
|--------------|---|
| Office       |   |
|              | > |
| Unixe        |   |

El ejemplo anterior para la ubicación ya existente es **"Oficina"** 

**Paso 3** Cumplimente todos los datos de registro indicados a continuación para la ubicación de su sistema si configura una ubicación nueva.

Si selecciona una ubicación ya existente, seleccione "+Add System" (Añadir sistema):

#### Nueva ubicación

#### Seleccionada ubicación ya existente

| Location Registratio                                                   | 'n                                         | Office                                                                                  |              |
|------------------------------------------------------------------------|--------------------------------------------|-----------------------------------------------------------------------------------------|--------------|
| Please complete all sections                                           | of this form. (*) indicates required field | Location Address                                                                        |              |
| General Information<br>Location Name"<br>e.g. My Home<br>Location Type | e開 Commercial                              | Honeywell, Paycocke Road ,<br>Basildon,<br>SS14 3EA,<br>United Kingdom<br>Edit Location |              |
| Location Address                                                       | from my account                            | Comfort System                                                                          |              |
| Address "                                                              | City*                                      | A There is no comfort system assigned to this location.                                 | + Add System |
| Time Zone *                                                            | Select One                                 | Security System                                                                         |              |
| Select One<br>Cancel                                                   | Create Location                            | There is a security system assigned to this location.                                   | View System  |

#### Paso 4 Seleccione "Security System" (Sistema de seguridad)

| Please select the type o<br>systems visit http://geto | f system you would like to register to this<br>connected.honeywell.com | s location. For more information about the ava | ilability of these |
|-------------------------------------------------------|------------------------------------------------------------------------|------------------------------------------------|--------------------|
|                                                       |                                                                        |                                                |                    |
|                                                       | 0                                                                      | 0                                              |                    |
|                                                       | <b>U</b>                                                               | Socurity System                                |                    |
|                                                       | comort system                                                          | security system                                |                    |
|                                                       |                                                                        |                                                |                    |

Paso 5 Seleccione "Evohome Security":

| Security Sy           | stem Selector                |
|-----------------------|------------------------------|
| What type of security | / system are you installing? |
| Sucre Box             | Evohome Security             |

Paso 6 Lea atentamente las instrucciones de las ventanas antes de seleccionar "Next" (Siguiente)

| Very important step                                                                                                    |                                                                                                    |
|----------------------------------------------------------------------------------------------------|----------------------------------------------------------------------------------------------------|
| Before proceeding further in the installation process, make sure your<br>Evohome Security hub is:                                                                                                    | Paso Importante<br>Antes de continuar con la instalación, aseg<br>que la pasarela de evonome Security está:                                                                                                    |
| <ul> <li>Connected to mains power with the batteries fitted</li> <li>Connected to your internet router with the Ethernet cable</li> <li>Has the 1st green led illuminated and the 2nd and 3rd led not illuminated.</li> </ul>                   | <ul> <li>Conectada a alimentación eléctrica y con<br/>baterías puestas</li> <li>Conectada a su router mediante el cable<br/>Ethernet</li> <li>Tiene el led 1 encendido en verde y los leo<br/>3 no están encendidos</li> </ul> |
|                                                                                                    |                                                                                                    |
| Back Next                                                                                                    |                                                                                                    |
| Back Next Very important step                                                                                                    |                                                                                                    |
| Back Next Very important step If you own the GPRS version of the hub (with SIM card), make sure the hub has the:                                                                                                    | <b>Paso Importante</b><br>Si tiene la versión GPRS de la pasarela (con<br>tarieta SIM), asegúrese que tiene:                                                                                                    |
| Back       Next         Very important step         If you own the GPRS version of the hub (with SIM card), make sure the hub has the:         • SIM card correctly placed in the SIM card slot         • 1st and the 3rd green led illuminated | Paso Importante         Si tiene la versión GPRS de la pasarela (con tarjeta SIM), asegúrese que tiene:         • la tarjeta SIM insertada correctamente er ranura SIM         • El led 1 y 3 están encendidos en verde        |

**Paso 7** Asegúrese de no encender ningún otro accesorio de seguridad en este estadio. A continuación, haga clic en **"ok"**:

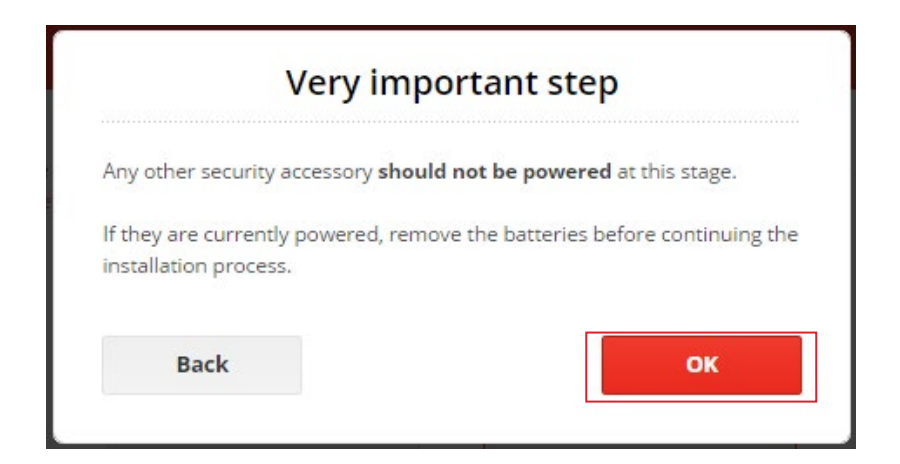

**Paso 8** Cumplimente todos los datos de **"Contact Information" (Información de contacto)** para su sistema de seguridad (ver página siguiente)

Estos datos de inicio de sesión son independientes de los datos de inicio de sesión de su cuenta TCC anteriormente registrados

Se le pedirá que introduzca un código de ID de 20 caracteres de longitud. **Este código está** impreso en un adhesivo situado bajo su concentrador de seguridad evohome

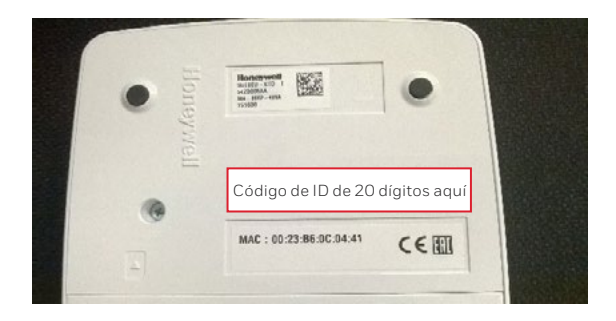

A continuación podrá elegir la dirección de correo y contraseña utilizadas para iniciar sesión en el sistema.

#### Concentrador inalámbrico con GPRS

Seleccione **"Tick if your security system is provided with a SIM card" (Marcar si su sistema de seguridad dispone de tarjeta SIM)** Si tiene la versión GPRS del concentrador:

| Security Contact Information                                                                                                    |                                                                                                    |
|----------------------------------------------------------------------------------------------------|----------------------------------------------------------------------------------------------------|
| Contact information can be the same as your Total Connect Comf<br>unique email for each system.                                                                | ort account. If you own multiple security systems, please use a                                                                                                    |
| First Name *                                                                                                    |                                                                                                    |
| Salut                                                                                                    |                                                                                                    |
| Last Name *                                                                                                    |                                                                                                    |
| La                                                                                                    |                                                                                                    |
| lide -                                                                                                    |                                                                                                    |
| Select a Title \$                                                                                                    |                                                                                                    |
| E-mail Address *                                                                                                    |                                                                                                    |
| hch.is.cooH@gmail.com                                                                                                    | This e-mail address needs to be unique for every security system you own                                                                                                    |
| Mobile Number *                                                                                                    |                                                                                                    |
| Select One =                                                                                                    | The mobile number is neguried for you to receive system notification by<br>SMS if you have subscribed to this service                                                                                                    |
|                                                                                                    |                                                                                                    |
| Couch .                                                                                                    | This should be the larguage you prefer to receive service related e-mails.                                                                                                    |
| User Information                                                                                                    |                                                                                                    |
| User Information                                                                                                    |                                                                                                    |
| User Information<br>E-mail Address *<br>Password *                                                                                                    |                                                                                                    |
| User Information<br>E-mail Address *<br>Password *                                                                                                    | Passent mus contain the following:<br>Persent Sand 20 University                                                                                                    |
| User Information<br>E-mail Address *<br>Password *<br>Confirm Password *                                                                                       | Passeort music contain the following:<br>Breven 5 and 20 characters<br>Or to municip characters 010<br>Or to lower and contains a d                                                                                                    |
| User Information<br>E-mail Address *<br>Password *<br>©<br>Confirm Possword *<br>©                                                                             | Passend Final contain the following<br>Beneres Band 20 Anadors<br>Bion Annes Anadors (1)<br>Con Annes Anadors (1)<br>Con Annes (1)<br>Con Annes (1)<br>C |
| User Information E-mail Address * Password *  Confirm Possword *  Confirm Possword *  Confirm Possword *  D Code* T234 1234 1234 1234 1234 T234 1234 1234 1234 | Possessed music sortices the following:<br>9 Detection & And 20 Chaladers<br>9 On Investigate duration for 8<br>9 On Investigate duration for a<br>9 One suggestate character (M-23)<br>9 One suggestate character (M-23)<br>9 This IB indexians be Excention a sticker on give exclusione security hub.                                                                                                    |
| User Information E-mail Address * Password *  Confirm Possword *  Confirm Possword *  Confirm Possword *  D Code*  T234 1234 1234 1234 1234 1234               | Passessed music sortians the following:<br>9 Breasen & Jan 20 Chalasters<br>9 On service durations (n )<br>9 On service durations (n )<br>9 On supervision character (n )<br>9 On supervision character (n )<br>9 This IB codecars be Exception a striker on your evolucione security hub.                                                                                                    |

Todos los campos con \* son obligatorios.

#### Nota:

Registre la "Dirección de correo electrónico y contraseña", que necesitará para iniciar sesión en el concentrador evohome de su sistema de seguridad mediante el portal web de TCC o la app para iOS/Android "Honeywell Total Connect Comfort"

#### Paso 9 Seleccione su región:

Seleccione solo **"Tick if your security system is provided with a SIM card" (Marcar si su sistema de seguridad dispone de tarjeta SIM)** Si tiene la versión GPRS del concentrador:

| GSM and Time Zone Details                                                                                                    | GSM and Time Zone Details                                                                         |
|----------------------------------------------------------------------------------------------------|---------------------------------------------------------------------------------------------------|
| GSM and Time Zone Details  Tick if your security system is provided with a SIM card  Time Zone *  France/France/Fr | GSM and Time Zone Details                                                                         |
| Cancel                                                                                                    | HCS-connection   This Information can be found on the SIM card provided with your security system |
|                                                                                                    | Time Zone*<br>France/España/Italia/Deutschland *<br>Cancel *<br>Next                              |

Tarjeta SIM para kits GPRS

**Paso 10** Ahora está en la página de registro de dispositivos. Lea atentamente los tres mensajes emergentes que aparecen

| Evohome Security hub                                                                                                    |                                                                                                    |
|----------------------------------------------------------------------------------------------------|----------------------------------------------------------------------------------------------------|
| Please wait for your Evohome Security hub (security Unit) to be<br>connected. This can take 2 minutes to load.<br>Connecting → Connected ↔ | Pasarela evohome Securit<br>Por favor espere a que la pasarela de evoho<br>Security se conecte. Puede tardar hasta 2<br>minutos.                                                                                         |
| Contactless Tag Reader                                                                                                    | Lector de Etiquetas Sin                                                                                                    |
| f you have a Contactless Tag Reader (SPR-S8EZS) included in your<br>security system, plug in the batteries to power the device.            | <b>Contacto</b><br>Si tiene un Lector de Etiquetas Sin Contact<br>(SPR-S8EZS) incluido en su sistema de<br>seguridad, coloque las baterías para encen                                                                    |
| Next                                                                                                    | el dispositivo.<br>Se mostrará automáticamente bajo el equip<br>seguridad pasados unos segundos                                                                                                    |
| Other security accessories                                                                                                    |                                                                                                    |
| After connecting your Contactless Tag Reader or if you do not have one,<br>olug in the batteries of your other accessories one by one.     | Otros accesorios de<br>seguridad                                                                                                    |
| Vait for each accessory to appear in the list before powering the next one.                                                                | Después de conectar su Lector de Etiqueta<br>Contacto o si no lo tiene, coloque de uno en<br>las baterías a sus otros dispositivos.<br>Espere a que cada accesorio aparezca en la<br>antes de encender otro dispositivo. |
|                                                                                                    |                                                                                                    |

Consulte la sección siguiente **Registrar los accesorios del sistema**.

Consulte también la guía de instalación suministrada con cada accesorio para <u>vincularlo</u> a su sistema

Recuerde que el estado de **"Security Unit" (Unidad de seguridad)** deberá ser **"Connected" (Conectado)** en color verde antes de registrar cada dispositivo

## 2. Registrar los accesorios del sistema

Si ya es usuario y necesita añadir más accesorios a su sistema de seguridad evohome después de la instalación, inicie sesión y acceda a la página **"Equipment Registration" (Registro del equipo)** según se indica a continuación:

- Inicie sesión en su cuenta TCC en https://international.mytotalconnectcomfort.com/
- En "My Locations" (Mis ubicaciones), seleccione la ubicación de su sistema de seguridad
- Para "Security System" (Sistema de seguridad), seleccione "View System" (Ver sistema)
- Introduzca los datos de inicio de sesión (dirección de correo electrónico y contraseña) para su cuenta de seguridad
- Para "Equipment Management" (Gestión de equipos), seleccione "Edit System" (Editar sistema)

Asegúrese de que aparezca el estado "Connected" (Conectado) de color verde antes de registrar nuevos accesorios; de lo contrario la vinculación no será completa

| Security Equipment Registration                                                                                                    | Security Equipment Registration                                                                                                    |
|----------------------------------------------------------------------------------------------------|----------------------------------------------------------------------------------------------------|
| Installation process:<br>1. Wait for your evolvome security hub (Security Units to show up below. This can take up to 2 minutes to load.                                                                                                    | Installation process:<br>1. Wait for your evolution security hub (Security Unit) to show up below. This can take up to 2 minutes to load.                                                                                                    |
| <ol> <li>If you have a Keypad (SPR 58ES) remove the battery protection strip to power the device. It will then show up below.</li> <li>Add one by one all your additional peripherals by powering them with their batteries.</li> </ol>                                                                                                    | <ol> <li>If you have a Keypad (SPR-SEE2) remove the battery protection strip to power the device, it will then show up below.</li> <li>Add one by one all your additional peripherals by powering them with their batteries.</li> </ol>                                                                                                    |
| Once you completed the registration of all your equipment, please click on the "Save Changes" button. Paralial mede: You have the possibility to "arm", "disarm", and "partial arm" your security system. The "partial arm" mode is used for instance during the night when you are sleeping. Through the box selection below, you can choose which devices should be active or inactive during "partial arm" mode. | Once you completed the registration of all your equipment, please click on the "Save Changes" button.<br>Parial andes<br>You have the possibility to "arm", "disarm", and "partial arm" your security system. The "partial arm" mode is used for instance<br>during the night when you are alseping. Through the box selection below, you can choose which devices should be active or<br>inactive during "partial arm" mode. |
| Sensors & peripherals                                                                                                    | Sensors & peripherals                                                                                                    |
| Security Unit                                                                                                    | Security Unit                                                                                                    |
| Q Losding-                                                                                                    | O Loseing-                                                                                                    |
| Key fobs & remote controls                                                                                                    | Key fobs & remote controls                                                                                                    |
| O Loading                                                                                                    | O Lording                                                                                                    |
| Cancel Save Changes                                                                                                    | Cancel Save Changes:                                                                                                    |

A continuación registre cada accesorio activando uno tras otro. Los datos de los accesorios se explican en esta sección o en la guía de instalación suministrada para dicho accesorio

#### 2.1 Registrar el lector de etiquetas sin contacto (SPR-S8EZS)

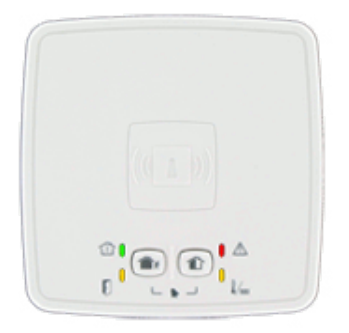

1. Consulte información detallada de instalación en la guía de instalación suministrada con el lector de etiquetas.

2. NO encienda ni retire la pestaña de aislamiento de la batería antes de haber entrado en la página "Security Equipment Registration" (Registro del equipo de seguridad) de su cuenta de seguridad

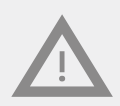

Si se activa antes de entrar en la página "Security Equipment Registration" (Registro del equipo de seguridad), deberá sacar y volver a colocar las baterías para registrarlo correctamente en el sistema. Esto se explica en la guía de instalación incluida con el lector de etiquetas SPR-S8EZS

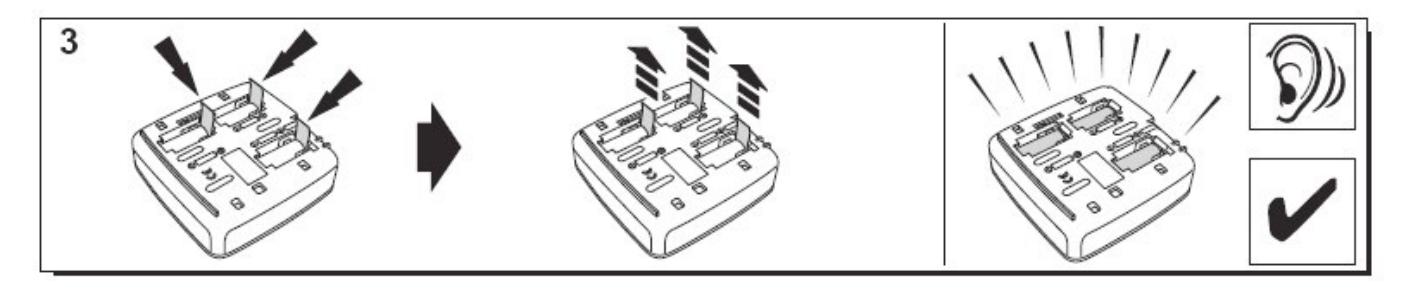

El lector de etiquetas emite una serie de pitidos y a continuación tres pitidos rápidos.

Espere a que aparezca el lector de pestañas en la sección **"Sensors and peripherals" (Sensores y periféricos)** según se indica a continuación:

## 3. Aparecerá SPR-S8EZ indicando que el lector ha quedado registrado

| nstall                                                                                          | ation process:                                                                                                    |                                                                                                    |
|-------------------------------------------------------------------------------------------------|----------------------------------------------------------------------------------------------------|----------------------------------------------------------------------------------------------------|
| 1. Wa<br>2. If y<br>3. Adi                                                                      | ait for your evohome security hub (Security Uni<br>you have a Keypad (SPR-S8EZS) remove the batt<br>ld one by one all your additional peripherals by | t) to show up below. This can take up to 2 minutes to load.<br>tery protection strip to power the device. It will then show up below.<br>powering them with their batteries.                                                                                                    |
| Once y                                                                                          | ou completed the registration of all your equip                                                                                                    | ment, please click on the "Save Changes" button.                                                                                                    |
| Partial<br>You ha<br>during<br>inactive                                                         | I mode:<br>we the possibility to "arm", "disarm", and "parti-<br>the night when you are sleeping. Through the I<br>e during "partial arm" mode.      | al arm" your security system. The "partial arm" mode is used for instance<br>box selection below. you can choose which devices should be active or                                                                                                    |
| Sens                                                                                            | sors & peripherals                                                                                                    |                                                                                                    |
| Â                                                                                               | Security Unit                                                                                                    | Connected GO                                                                                                    |
| ۴                                                                                               | Power Pack                                                                                                    |                                                                                                    |
|                                                                                                 |                                                                                                    |                                                                                                    |
|                                                                                                 | SPR-S6EZ                                                                                                    | ŵ                                                                                                    |
| ∎<br><ey< td=""><td>SPR-S8EZ<br/>fobs &amp; remote controls<br/>No devices</td><td>Û</td></ey<> | SPR-S8EZ<br>fobs & remote controls<br>No devices                                                                                                    | Û                                                                                                    |
| Key                                                                                             | SPR-S8EZ<br>fobs & remote controls<br>No devices                                                                                                    | ()<br>Save Changes                                                                                                    |
| Key                                                                                             | SPR-S&EZ                                                                                                    | Description of the second second seco |

4.

![](_page_15_Picture_4.jpeg)

5. Ponga un nombre, en su caso. En este caso, el nombre es "Etiqueta puerta delantera".

| obs & remote controls |  |
|-----------------------|--|
| No devices            |  |

Seleccione "Save Changes" (Guardar cambios) <u>SOLO</u> después de haber registrado todos los restantes accesorios de su sistema

#### 2.2 Registrar las etiquetas sin contacto

![](_page_16_Picture_5.jpeg)

 Para registrar la primera etiqueta, póngala en la parte central delantera del lector de etiquetas o teclado hasta escuchar un pitido. La etiqueta aparece en "Keyfobs and tags" (Mandos a distancia y etiquetas) con la imagen destacada debajo:

| Key fobs & remote controls |              |
|----------------------------|--------------|
| Sandy                      | Û            |
| Cancel                     | Save Changes |

2. Ahora puede configurar el nombre del titular en el campo correspondiente al número de serie de la etiqueta. Registre la siguiente etiqueta de la misma manera. En el ejemplo anterior, se ha puesto a la etiqueta el nombre de "Sandy"

![](_page_16_Picture_9.jpeg)

Seleccione "Save Changes" (Guardar cambios) <u>SOLO</u> después de haber registrado todos los restantes accesorios de su sistema

#### 2.3 Registrar el mando de control remoto (TCC800MS)

1. Pulse los botones de armado total y armado parcial simultáneamente durante dos segundos. NO realice esta acción antes de haber entrado en la página "Security Equipment Registration" (Registro del equipo de seguridad) de su cuenta de seguridad

![](_page_17_Picture_3.jpeg)

Si esto se hace antes de entrar en la página "Security Equipment Registration" (Registro del equipo de seguridad), deberá sacar y volver a colocar la batería antes de repetir el paso 1 para registrar correctamente el mando en el sistema. Esto se explica en la guía de instalación de TCC800MS que se suministra

![](_page_17_Picture_5.jpeg)

2. Se encenderán los correspondientes LEDs durante tres segundos.

![](_page_17_Picture_7.jpeg)

3. Escuchará dos pitidos cortos del lector de etiquetas.

#### Key fobs & remote controls

| John   | Û            |
|--------|--------------|
| Sandy  | Û            |
| Cancel | Save Changes |

En el ejemplo anterior, se ha puesto nombre a dos mandos a distancia registrados **"John"** y **"Sandy"**.

![](_page_17_Picture_12.jpeg)

Seleccione "Save Changes" (Guardar cambios) <u>SOLO</u> después de haber registrado todos los restantes accesorios de su sistema

#### 2.4 Registrar el sensor de puerta o ventana (DO8EZS)

1. Consulte información detallada de instalación en la guía de instalación suministrada con el sensor de puerta o ventana.

![](_page_18_Picture_3.jpeg)

NO **<u>quite</u>** la pestaña de la batería según se indica a continuación antes de haber entrado en la página "Security Equipment Registration" (Registro del equipo de seguridad) de su cuenta de seguridad.

![](_page_18_Picture_5.jpeg)

Si esto se hace antes de entrar en la página "Security Equipment Registration" (Registro del equipo de seguridad), deberá sacar y volver a colocar la batería para registrar correctamente el sensor en el sistema. Esto se explica en la guía de instalación de DO8EZS que se suministra

|  | 3 | Security Equipment Registration<br>Installation process<br>1. Web for your evaluation more storight hab GB<br>1. Web for your evaluation and any one story and additional prop<br>Core your complexed the registration of a sty<br>Farial evaluation of the registration of a sty<br>Farial evaluation of the registration of a sty<br>Farial evaluation of the registration of a sty<br>Farial evaluation of the registration of the registration<br>Second Second | nerty Until to show up below. This can take up to 3 me<br>effet battery personers to to power the given. I tw<br>havala by powering them with their batteries.<br>our equitoment, plasse status on the "Save Charges" but<br>and "gestial ent" your secondry system. The "gestial en<br>ing in the bas selection batter, you, can increase which it | tures to lead.<br>E Bhen strok vp below.<br>Rok.<br>n° mode is used for instance<br>receive chalds to active or |
|--|---|----------------------------------------------------------------------------------------------------|----------------------------------------------------------------------------------------------------|----------------------------------------------------------------------------------------------------|
|  |   | DC082                                                                                                    | 🖉 Partial mode                                                                                                    |                                                                                                    |
|  |   | Front door keypad                                                                                                    |                                                                                                    |                                                                                                    |
|  |   | Key fobs & remote contro                                                                                                    | иs                                                                                                    |                                                                                                    |
|  |   | the second second second second second second second second second second second second second second second se                                                                                                    |                                                                                                    |                                                                                                    |

Es posible cambiar el nombre del sensor **DO8EZ** indicado arriba, por ejemplo a **"Sensor puerta delantera"** para indicar su ubicación en la vivienda

![](_page_18_Picture_9.jpeg)

Seleccione "Save Changes" (Guardar cambios) <u>SOLO</u> después de haber registrado todos los restantes accesorios de su sistema.

Cancel

La opción "Partial mode" (Modo parcial) permite proteger una parte de la vivienda mientras está en casa. Por ejemplo, puede armar solo los sensores de una puerta y ventana concretos antes de ir a dormir por la noche.

#### 2.5 Registrar el sensor de movimiento inmune a mascotas (IRPI8EZS)

1. Consulte información detallada de instalación en la guía de instalación suministrada con el sensor de movimiento.

![](_page_19_Picture_3.jpeg)

NO **<u>quite</u>** la pestaña de la batería según se indica a continuación antes de haber entrado en la página "Security Equipment Registration" (Registro del equipo de seguridad) de su cuenta de seguridad.

![](_page_19_Picture_5.jpeg)

Si esto se hace antes de entrar en la página "Security Equipment Registration" (Registro del equipo de seguridad), deberá sacar y volver a colocar la batería para registrar correctamente el sensor en el sistema. Esto se explica en la guía de instalación de IRPI8EZS que se suministra

![](_page_19_Picture_7.jpeg)

| Installa                                    | tion arosess:                                                                                                    |                                                                                                    |                                                                    |
|---------------------------------------------|----------------------------------------------------------------------------------------------------|----------------------------------------------------------------------------------------------------|--------------------------------------------------------------------|
| 1. Wai<br>2. If yo<br>3. Add                | t for your evolvome security hub (5<br>to have a Keypad (5PK-SBE25) remo<br>f one by one all your additional per     | ecurity Unit) to show up below. This can take u<br>we the bactery protection strip to power the di<br>one all by powering them with their batteries | p to 2 minutes to load.<br>vice, it will then show up below        |
| Once yo                                     | ou completed the registration of all                                                                                 | your equipment, please click on the "Save Cha                                                                                                    | iges' button.                                                      |
| Partial<br>You have<br>during t<br>inactive | mode:<br>we the possibility to "ærm", "disærm"<br>the regitt when you are tieeping. Th<br>during "partial arm" mode. | and "perilal arm" your security system. The "p<br>rough the box selection below, you can choose                                                     | artial arm* mode is used for ins<br>which devices should be active |
| ŵ                                           | Security Unit                                                                                                    |                                                                                                    | Connected                                                          |
| 1                                           | Power Pack                                                                                                    |                                                                                                    |                                                                    |
| 1                                           | DOSEZ                                                                                                    | 🗵 Partial mode                                                                                                    |                                                                    |
|                                             | Front door keypad                                                                                                    |                                                                                                    |                                                                    |
| 8                                           | IRPISEZ                                                                                                    | Partial mode                                                                                                    |                                                                    |
| Key                                         | fobs & remote contr                                                                                                  | ols                                                                                                    |                                                                    |
| 0                                           | TCCI09M                                                                                                    |                                                                                                    |                                                                    |

Es posible cambiar el nombre del sensor **IRP8EZ** indicado arriba, por ejemplo a **"Sensor de sala de estar"** para indicar su ubicación en la vivienda

![](_page_19_Picture_10.jpeg)

Seleccione "Save Changes" (Guardar cambios) <u>SOLO</u> después de haber registrado todos los restantes accesorios de su sistema

La opción "Partial mode" (Modo parcial) permite proteger una parte de la vivienda mientras está en casa. Por ejemplo, puede armar solo los sensores de una puerta y ventana concretos antes de ir a dormir por la noche.

#### 2.6 Registrar otros periféricos

Consulte la guía de instalación suministrada con el accesorio para registrar/vincular el accesorio.

![](_page_20_Picture_3.jpeg)

NO **<u>quite</u>** la pestaña de la batería según se indica a continuación antes de haber entrado en la página "Security Equipment Registration" (Registro del equipo de seguridad) de su cuenta de seguridad. Si esto se hace antes de entrar en la página "Security Equipment Registration" (Registro del equipo de seguridad), deberá sacar y volver a colocar la batería para registrar correctamente el sensor en el sistema. Esto se explica en la guía de instalación que se suministra con el accesorio

Para cada dispositivo, asegúrese de haber entrado antes en la página **"Equipment Registration" (Registro del equipo)** y de que el estado del sistema sea "Connected" (Conectado) en color verde antes de registrar el nuevo accesorio. Consulte las páginas 11 y 12.

![](_page_20_Picture_6.jpeg)

Seleccione "Save Changes" (Guardar cambios) <u>SOLO</u> después de haber registrado todos los restantes accesorios de su sistema

#### 2.7 Finalizar la instalación de accesorios

**Paso 1** Seleccione **"Save Changes" (Guardar cambios)** para guardar todos los dispositivos en el sistema.

Tenga en cuenta que el sistema puede tardar un tiempo en guardar todos los cambios y mostrar la siguiente página de confirmación. Espere.

|                                             | ion process:                                                                                                    |                                                                                                    |                          |
|---------------------------------------------|----------------------------------------------------------------------------------------------------|----------------------------------------------------------------------------------------------------|--------------------------|
| 1. Wait 1<br>2. If you<br>3. Add (          | for your evolutione security hub (3<br>u have a Keypad (SPR-S8E2S) rem<br>one by one all your additional per       | Security Unit) to show up below. This can take up to 2 minutes to load.<br>ove the battery protection strip to power the device. It will then show up b<br>ripherals by powering them with their batteries. | elow.                    |
| nce you                                     | u completed the registration of all                                                                                | your equipment, please click on the "Save Changes" button.                                                                                                    |                          |
| irtial m<br>iu have<br>iring th<br>active d | node:<br>I the possibility to "arm", "disarm"<br>te night when you are sleeping. The<br>during "partial arm" mode. | ; and "partial arm" your security system. The "partial arm" mode is used fi<br>mough the box selection below, you can choose which devices should be a                                                      | or instance<br>active or |
| Â                                           | Security Unit                                                                                                    | Connected                                                                                                    | œ                        |
| ۴                                           | Power Pack                                                                                                    |                                                                                                    |                          |
|                                             | DOSEZ                                                                                                    | Partial mode                                                                                                    | Û                        |
|                                             | Front door keypad                                                                                                  |                                                                                                    | Û                        |
| 8                                           | IRPI8EZ                                                                                                    | Partial mode                                                                                                    | Û                        |

#### Nota:

Si sale sin guardar o selecciona "Cancel" (Cancelar), se perderán todos los dispositivos añadidos

Cuando se hayan guardado todos los cambios verá el siguiente mensaje

![](_page_21_Picture_2.jpeg)

Seleccione "Go to location" (Ir a ubicación) para volver a la página inicial de seguridad:

## 3. Registro del código de activación SMS

Su sistema de seguridad evohome se entrega con un código único de activación SMS impreso en una tarjeta. Se trata de un código de 20 dígitos impreso en una tarjeta que se entrega con los manuales de instalación.

El código SMS le permitirá recibir alertas por SMS de su sistema en su teléfono móvil, incluso si su concentrador de seguridad evohome no tuviera la característica GPRS.

| El código de activación aparece aquí |            |
|--------------------------------------|------------|
|                                      |            |
| https://tc20e.total-connect.eu       | Honeywell  |
| SMS CODE:                            | HCS-SMS-2Y |
|                                      | 800-20793B |

**Paso 1**. Si aún no ha iniciado sesión en su cuenta de seguridad, inicie sesión de nuevo; si ya lo ha hecho, vaya a **Paso 2** 

Procedimiento de inicio de sesión en la cuenta de seguridad:

- Inicie sesión en su cuenta TCC en https://international.mytotalconnectcomfort.com/
- En "My Locations" (Mis ubicaciones), seleccione la ubicación de su sistema de seguridad
- Para "Security System" (Sistema de seguridad), seleccione "View System" (Ver sistema)
- Introduzca los datos de inicio de sesión (dirección de correo electrónico y contraseña) para su cuenta de seguridad

**Paso 2** Registre el **"SMS activation code" (Código de activación SMS)** suministrado con su sistema:

| You cannot be logged into your security system on this website an<br>your device please log out.                                                 | d your mobile device at the same time. To log into your secruity system on                                                                                                    |                                                                                                    |
|----------------------------------------------------------------------------------------------------|----------------------------------------------------------------------------------------------------|----------------------------------------------------------------------------------------------------|
| Security System                                                                                                    |                                                                                                    |                                                                                                    |
| User Information & System Details                                                                                                    | Alerts Contacts                                                                                                    |                                                                                                    |
| First Name: John<br>Last Name: Smith<br>Cmail Address: john.smith@honeywell.com<br>Mobile Number: +40 123 456 709<br>System UI: 1243657801011213 | You can define up to 2 additional contact persons to receive alerts<br>specific to your security system. These contacts will receive the<br>same alerts as you. Very useful when away from home and you<br>would like someone to react quickly to an intrusion. |                                                                                                    |
| Code: 12345678                                                                                                    | Manage Contacts                                                                                                    |                                                                                                    |
| Edit Information Change Password                                                                                                    | SMS notifications<br>You can enable the option to receive the same alerts as you due by<br>SMS.                                                                                                    | SMS ACTIVATION Please type your activation code for the SMS notification function. This code can be found on a letter. Activation code: |
|                                                                                                    | Enable                                                                                                    | 1234 1234 1234 1234 1234                                                                                                    |
| Equipment Management                                                                                                    |                                                                                                    | Cancel OK                                                                                                    |
| o add. rename or delete the system devices, click on this link                                                                                   | Edit System                                                                                                    |                                                                                                    |

## 4. Registrar contactos adicionales para alertas

**Paso 1** Si aún no ha iniciado sesión en su cuenta de seguridad, inicie sesión; si ya lo ha hecho, vaya a **Paso 2** 

Procedimiento de inicio de sesión en la cuenta de seguridad:

- Inicie sesión en su cuenta TCC en https://international.mytotalconnectcomfort.com/
- En "My Locations" (Mis ubicaciones), seleccione la ubicación de su sistema de seguridad
- Para "Security System" (Sistema de seguridad), seleccione "View System" (Ver sistema)
- Introduzca los datos de inicio de sesión (dirección de correo electrónico y contraseña) para su cuenta de seguridad

**Paso 2** Seleccione **"Manage Contacts" (Gestionar contactos)** para añadir un máximo de 2 contactos adicionales. Los datos del contacto principal aparecerán como datos primarios:

| Equipment configuration saved!                                                                |                                                                                                    | Manage Alert Contacts         |                                                                                                  |
|-----------------------------------------------------------------------------------------------|----------------------------------------------------------------------------------------------------|-------------------------------|--------------------------------------------------------------------------------------------------|
| You cannot be logged into your security system on this website<br>your device please log out. | and your mobile device at the same time. To log into your secruity system on                                                                                                    | Main Contact Details          | [7] Industes required field                                                                      |
| Security System                                                                               |                                                                                                    | First Name"                   |                                                                                                  |
| User Information & System Details                                                             | Alerts Contacts                                                                                                    |                               |                                                                                                  |
| First Name: John                                                                              | You can define up to 2 additional contact persons to receive alerts                                                                                                    | Last Name                     |                                                                                                  |
| Last Name: Smith<br>Email Address: john.smith@honeywell.com<br>Mobile Number: +40 123 458 789 | specific to your security system. These contacts will receive the<br>same alerts as you. Very useful when away from home and you<br>would like someone to react quickly to an intrusion. | Email Address *               | This is the small address your consart person would like is receive aters.<br>10.                |
| System ID: 12345678910111213<br>Code: 12345678                                                | Manage Contacts                                                                                                    | Mobile number *<br>Select One | This is the existin number your consist person would like to receive alert<br>retained calls to. |
| Edit Information                                                                              | SMS notifications                                                                                                    | Longuege *<br>English         | This is the language which the system shaft use to communicate with your contact person.         |
| Change Password                                                                               | You can enable the option to receive the same aferts as you due by                                                                                                    | Activate Second Contact       |                                                                                                  |
|                                                                                               | SMS.                                                                                                    | Second Contact Details        | (*) Induzers required held                                                                       |
|                                                                                               | Enable                                                                                                    | First Name*                   |                                                                                                  |
| Equipment Management                                                                          |                                                                                                    | Last Name*                    |                                                                                                  |
| To add, rename or delete the system devices, click on this link                               | Edit System                                                                                                    | Email Address "               | This is the email address your carriest person mould like to monive alress                       |
|                                                                                               | Remove Security System                                                                                                    | Mobile number *               |                                                                                                  |
|                                                                                               |                                                                                                    | Select One 🔍                  | This is the mobile number your contact person would like to receive alont, refused calls on.     |
|                                                                                               |                                                                                                    | Language *<br>English         | This is the language which the system shall use to communicate with your contact percent.        |
|                                                                                               |                                                                                                    | Activiste Third Contact       |                                                                                                  |
|                                                                                               |                                                                                                    |                               |                                                                                                  |

## 5. App iOS/Android

Puede descargar la app **"Honeywell Total Connect Comfort International"** en el App Store o Google Play

La app le permitirá utilizar todas las funciones de seguridad para controlar su sistema desde su smartphone o tablet

## PARÁMETROS PRECONFIGURADOS

# Parámetros preconfigurados del concentrador de seguridad evohome

![](_page_24_Picture_2.jpeg)

Estos parámetros son configurables por el usuario

#### Parámetro del periférico:

- DO8EZS, IRPI8EZS y CAMIR-8EZS:
  - » Retardado
  - » En partición parcial (trabajando en modo total y parcial)
- FG8MS:
  - » Retardado
  - » En partición parcial (trabajando solo en modo total)
- CO8MS, DFS8MS:
  - » Inmediato
  - » En partición 24/24
- Parámetros CAMIR-8EZS:
  - » Imágenes por conjunto: 5
  - » Tiempo entre imágenes: 300 ms
  - » Resolución: 640 x 352 píxeles

#### Retardos para entrada/salida:

- Partición total
  - » Retardo para entrada: 30 s
  - » Retardo para salida: 30 s
- Partición parcial
  - » Retardo para entrada: 30 s
  - » Retardo para salida: 30 s
- Parámetros de sirena de lector de etiquetas:
  - » Duración de la alarma de intrusión: 180 s
  - » Duración de la alarma de humo: 300 s
  - » Pitidos de entrada y salida:
  - » Los pitidos solo se producen en armado total; sin sonido para armado parcial

![](_page_25_Picture_0.jpeg)

![](_page_25_Picture_1.jpeg)

Tel.: 93 454 20 06 Fax: 93 323 70 59 iac@instauto.com www.instauto.com

![](_page_25_Picture_4.jpeg)

![](_page_25_Picture_5.jpeg)

32320212-001 Rev.A © 2016 Honeywell International Inc.

![](_page_25_Picture_7.jpeg)